| 内に記載のURLから、ログイン画面へ                                              | ※複数契約がある場合は右図の通り選択する                                          | 必要があります。すべてのガス               | 機器スペシャルサポート                                                          | 契約のクレジットカード登録が必要です            | ۲.                                                    |
|-----------------------------------------------------------------|---------------------------------------------------------------|------------------------------|----------------------------------------------------------------------|-------------------------------|-------------------------------------------------------|
| <                                                               | らしのサービス マイページ                                                 |                              |                                                                      |                               |                                                       |
|                                                                 |                                                               |                              | =                                                                    | ((6687-82 244-2)              |                                                       |
|                                                                 | マイページログイン                                                     |                              | 契約選択                                                                 |                               |                                                       |
| ログインル                                                           |                                                               |                              |                                                                      | NOP 5000000389 : 5000000389 : | •                                                     |
|                                                                 |                                                               |                              |                                                                      | 50000410837 :                 |                                                       |
| バスワード                                                           |                                                               |                              |                                                                      |                               |                                                       |
|                                                                 | ログイン MYTOKYOGASでログイン                                          |                              |                                                                      |                               |                                                       |
|                                                                 | > パスワード、または秘密の質問をお忘れのお客様                                      |                              |                                                                      |                               |                                                       |
| > 招待コード                                                         | をお持ちの方は、こちらからアカウント登録を行ってください。                                 |                              |                                                                      |                               |                                                       |
| <ul> <li>アカウント登録や MYTOKYOGASでロ<br/>ログインし、お手続きをしていただく</li> </ul> | /ゲイン からログインする場合、車前に「くらしのサービス マイページ」に<br>必要があります。              |                              | anous                                                                |                               |                                                       |
|                                                                 |                                                               |                              | 各サービスにより窓口が貫なります<br>詳しくは各サービス4年をご確認ください<br>※お助いらわせの際にはお客さまのサービス4月番号  | 時をお明いらいたします。                  |                                                       |
| Facebook                                                        | Cログイン 🗯 Appleでサインイン                                           |                              | ※サービスを用着号はマイベージ設定運動にてご確認<br>各サービスを用意うくのリングはごから<br>よくある問題、2006年102、第四 | ECES-V                        |                                                       |
| LINEでログ・                                                        | イン Y? Yahoo! JAPAN IDでログイン                                    |                              | Habbert I rethebertality I                                           | @1@@ex@fi@.it*%1#             | Proceedings (Party), Sold Pro- Land Million Review of |
|                                                                 |                                                               |                              |                                                                      |                               |                                                       |
| ると以下の画面に遷移しま                                                    | す。                                                            |                              |                                                                      |                               |                                                       |
| ワードでログインした場合                                                    | は、パスワードを変更する画面になり、                                            | それが完了すると以下の画                 | <b>i面になります。</b>                                                      |                               |                                                       |
|                                                                 |                                                               |                              |                                                                      |                               |                                                       |
| =                                                               | (                                                             | らしのサービス マイページ                |                                                                      |                               |                                                       |
|                                                                 |                                                               |                              |                                                                      |                               |                                                       |
| ×==-                                                            |                                                               |                              |                                                                      |                               |                                                       |
|                                                                 |                                                               |                              |                                                                      |                               |                                                       |
|                                                                 |                                                               | <b>**</b>                    |                                                                      |                               |                                                       |
|                                                                 | ¥.                                                            |                              |                                                                      |                               |                                                       |
| お客様情報                                                           | ご利用明細 ご契約情報                                                   | マイページ設定                      |                                                                      |                               |                                                       |
|                                                                 |                                                               |                              |                                                                      |                               |                                                       |
| クレジットカード情報が要                                                    | 極されていません。決済にはカード情報の整録が必要です。                                   |                              |                                                                      |                               |                                                       |
| >カード情報の登録はお客                                                    | 様情報画面から変更が可能です。                                               | NV <b>/7</b>                 |                                                                      |                               |                                                       |
| ht                                                              | 29                                                            | 99                           |                                                                      |                               |                                                       |
| お知らせ                                                            |                                                               |                              |                                                                      |                               |                                                       |
| 2023/4/21 シス<br>大き                                              | 、テム切り替えに伴い、一部のお客さまに対しクレジットカード<br>※おかけいたしますが、東京ご登録のお手続きいただけますよ | 情報の再登録をご依頼させていただいてお          | ります。                                                                 |                               |                                                       |
| 437                                                             | EXECUTIVAL OF ANY MOLE REMOVED THEE VICIENTS A C              | J2398V V 72 U.S. 9 6         |                                                                      |                               |                                                       |
|                                                                 |                                                               |                              |                                                                      |                               |                                                       |
| ご注意                                                             |                                                               |                              |                                                                      |                               |                                                       |
|                                                                 | a Alexandri - Alexandri - Shiriyada B. 1990 - Shiriyada B.    |                              |                                                                      |                               |                                                       |
| ロジイン後、30万間以上<br>意図せぬ契約変更などを加                                    | ##をしないと目動的にロジアリトされます。<br>;ぐためにもご利用後は必ず手動でログアウトするようお願いい        | たします。                        |                                                                      |                               |                                                       |
|                                                                 |                                                               |                              |                                                                      |                               |                                                       |
| 448 A 11/F                                                      |                                                               |                              |                                                                      |                               |                                                       |
| 後の登録は~」の青子文言 <sup>。</sup><br>はかかり下の方にありま                        | をクリックして以下の画面(マイページ<br>す(フマートフォンの提合けよりスクロ                      | お客様情報)へ遷移します<br>ールすろ必要があります) | 0                                                                    |                               |                                                       |
| 1877 1877 1877 1879 1879 1879 1879 1879                         | 3 (X ( 1977)0%) (1669) X / L                                  | 1 109 8 20 20 00 9 8 9 1     | 0                                                                    |                               |                                                       |
|                                                                 |                                                               |                              |                                                                      |                               |                                                       |
| 請求先                                                             |                                                               |                              |                                                                      |                               |                                                       |
| 請求先番号                                                           | 50000410837001                                                |                              |                                                                      |                               |                                                       |
| 請求先名                                                            | 東京太郎                                                          | 請求先名力ナ                       | トウキョウ 🤌                                                              | לםל                           |                                                       |
| 郵使酬号                                                            |                                                               |                              |                                                                      |                               |                                                       |
| 住所                                                              |                                                               |                              | 71100                                                                |                               |                                                       |
| お支払い方法                                                          | クレジット登録待ち > / お支払い                                            | に使用するカード情報を登録してください          |                                                                      |                               |                                                       |
|                                                                 |                                                               |                              |                                                                      |                               |                                                       |
|                                                                 |                                                               |                              |                                                                      |                               |                                                       |
| 使用するカード情報を~                                                     | 」の青文字文言をクリックすると、以下                                            | の表示が出ます。                     |                                                                      |                               |                                                       |
| 31111656083                                                     |                                                               |                              |                                                                      |                               |                                                       |
| 💮 www.living-s                                                  | ervices.tokyo-gas.co.jp                                       |                              |                                                                      |                               |                                                       |
| <b>杰</b> 甫湓/+二/-言+++                                            | けんが よろし いですかつ                                                 |                              |                                                                      |                               |                                                       |
| 変更接ば元に大せまい                                                      | 2007 45001 6907 2                                             |                              |                                                                      |                               |                                                       |
|                                                                 | OK ++>                                                        | ายน                          |                                                                      |                               |                                                       |
| line and the second                                             | Ret Chi                                                       |                              |                                                                      |                               |                                                       |
|                                                                 | 請求先名力ナ                                                        |                              |                                                                      |                               |                                                       |
|                                                                 |                                                               |                              |                                                                      |                               |                                                       |
| こ次へ。                                                            |                                                               |                              |                                                                      |                               |                                                       |
| <br>て次へ。                                                        |                                                               |                              |                                                                      |                               |                                                       |
| て次へ。                                                            |                                                               |                              |                                                                      |                               |                                                       |
| <b>ፘ</b> ፟፠ヘ。                                                   |                                                               |                              |                                                                      |                               |                                                       |
| 7次へ。                                                            |                                                               |                              |                                                                      |                               |                                                       |

|                  | 治加認証                                                                                                    |
|------------------|----------------------------------------------------------------------------------------------------|
|                  | Alexandrowale<br>弊行水タンを押して、認証コードを取得してください。<br>警護会力トレメールアドレスに注意されたを照コードを取消してください。                                                                                     |
|                  | ※注意メールの受信時回設定をされている方は、当社からのメールアドレスドメイン<br>「@tokyogss.co.jp」および「@ilving-services.tokyogss.co.jp」を解除くださいますよう設定をお願いいたします。                                               |
|                  | 7-C182                                                                                                    |
|                  | メールに記載されている提証コードを入力して下さい。                                                                                                    |
|                  | クリック 発行 認証                                                                                                    |
| 追加認証 0           | D画面になるので、最初に「発行」ボタンをクリックします。                                                                                                    |
|                  | 追加認証                                                                                                    |
|                  | 発行ボタンを押して、認証コードを発行してください。<br>登録されたメールアドレスに送信された認証コードを入力して認証をクリックしてください。                                                                                              |
|                  | ※注意メールの受信拒否設定をされている方は、当社からのメールアドレスドメイン<br>「@tokyo-gas.co.jp」および「@living-services.tokyo-gas.co.jp」を知識くたさいますよう設定をお願いいたします。                                             |
|                  | 4-202                                                                                                    |
|                  | メールに記載されている認証コードを入力して下さい。                                                                                                    |
|                  | <i>眞低」</i> →下で立時時のメールアドレスへ返信しました。                                                                                                    |
|                  |                                                                                                    |
| 「認証コート           | ドを登録済みメールアドレスへ送信しました」の表示が出ます。                                                                                                    |
|                  | 【東京ガス くらしのサービス】認証コード発行のお知らせ                                                                                                    |
|                  | ⑧ 東京ガス くらしのサービス <no_reply_tg-services@living-services.tokyo-gas.co.jp> 2% 2% 2% 2% 2% 2% 2% 2% 2% 2% 2% 2% 2%</no_reply_tg-services@living-services.tokyo-gas.co.jp> |
|                  | この度は、東京ガスのくらしのサービスをご利用いただき親にありがとうございます。                                                                                                    |
|                  | 温加設証用の課題二・KE条行しまたので、おMBらせいたします。<br>認証コード<br>FRFTード: M7KRIIICAMMP3                                                                                                    |
|                  | 20年1日                                                                                                    |
|                  | 本メールに上述信いたしいでは、対心いたしかなますので、わらかいのこ 1 年期します。 <ち時合せ先>                                                                                                    |
|                  | 各サーンスにより空口が異なります。其に人は各サービスルや6ご電話(C だとい、<br>▼各サービスルやのクリンクはとちら<br>https://www.kimg-services.top/doc/service_platform/Bag/link.html                                     |
|                  | < 法信元><br>集分为2時代会社<br>〒105-8927 東京教達F 英語1-5-20                                                                                                    |
|                  |                                                                                                    |
| お客さまへメ<br>*1~2分程 | メールで「認証コード」が送付されます。<br>星かかる場合があります。                                                                                                    |
|                  |                                                                                                    |
|                  | 1回川 認証<br>発行水タンを押して、認証コードを発行してください。                                                                                                    |
|                  | 登録されたメールアドレスに送信された認知」、P名入力して認証をクリックしてください。                                                                                                    |
|                  | ※透照メールの安価期金設定をされている方は、当社DPらのメールバトレイトメイン<br>「@tokyogas.co.jp」および「@living services.tokyogas.co.jp」を解除くださいますよう設定をお願いいたします。                                              |
|                  | x-cmm                                                                                                    |
|                  | MZXBUJ0480F9                                                                                                    |
|                  | メールに記載されている認証コードを入力して下さい。<br>認証コードを登録済みメールアドレスへ送信しました。                                                                                                    |
|                  | Réf CL                                                                                                    |
|                  |                                                                                                    |
| 追加認証 0.          | <b>D画面に戻り、認証コードを入力したら、「認証」ボタンを押します。</b>                                                                                                    |

| クレジットカード登録                      |                                                                                                    |
|---------------------------------|----------------------------------------------------------------------------------------------------|
| クレジットカード情報を入力<br>登録学校さで中止する場合は、 | NUFPREをCTいます。<br>して (INHRMA) ボクンをクリックしてください、<br>「中止3 ボクッをクリックしてください、                                       |
| クレジットカード番号<br>クレジットカード          | 有効期限、セキュリティコードをご入力ください。<br>著号<br>**毎年で著学のみご入力ください。                                                         |
| 有効期限 (月/年)                      | 10 ~ / 2023 ~<br>※足入例 カードの表示 [04/15] →ご入力は [4 / 2015]                                                      |
| セキュリティコー                        | K         第中令で書きのみごろかください。           ガード裏面         ※カード裏面           第二〇二二二二二二二二二二二二二二二二二二二二二二二二二二二二二二二二二二二 |

クレジットカード登録画面に遷移します。クレジットカード番号・有効年月・セキュリティコードの3つを入力します。 入力後、「登録開始」を押します。

|                                                                                                    | 50 S.                                                                                           |                           |           |  |
|----------------------------------------------------------------------------------------------------|-------------------------------------------------------------------------------------------------|---------------------------|-----------|--|
| ご確認の上、以下項目に誤りがない場<br>登録情報を変更する場合は、【戻る】                                                                                           | 合は【登録実行】ボタンをクリックして<br>ボタンをクリックしてください。                                                           | こください。                    |           |  |
| クレジットカード番号                                                                                                    | ******                                                                                          |                           |           |  |
| 有効期限 (月/年)                                                                                                    | 8 / 2024                                                                                        |                           |           |  |
| セキュリティコード                                                                                                    | ***                                                                                             |                           |           |  |
| ート空球回加に戻りまり<br>とを確認し、「登録実行」を<br>瞬、処理中である旨を示す画                                                                                    | 床6 室球科7 中正<br>マイク<br>押します。<br>面が映ります。                                                           | ページのお客さま情報に戻ります           |           |  |
| ことを確認し、「登録実行」を<br>瞬、処理中である旨を示す画                                                                                                  | 戻る (型球社) 中正<br>マイパ<br>押します。<br>面が映ります。                                                          | ページのお客さま情報に戻ります           |           |  |
| ・ P 空球回加に入りまり とを確認し、「登録実行」を<br>頃、処理中である旨を示す画 請求先<br>請求先<br>請未用号                                                                  | <ul> <li>(家) 変換料T 中正<br/>マイク</li> <li>押します。</li> <li>面が映ります。</li> <li>50000410857001</li> </ul> | ページのお客さま情報に戻ります           |           |  |
| <ul> <li>         ・とを確認し、「登録実行」を<br/>・</li></ul>                                                                                 | R& 2004/10 HE<br>早します。<br>面が映ります。<br>50000410837001<br>東京 太郎                                    | ページのお客さま情報に戻ります<br>高求先名力ナ | トウキョウ タロウ |  |
| <ul> <li>              そを確認し、「登録実行」を</li></ul>                                                                                   | 度る<br>重要に<br>押します。<br>面が映ります。<br>50000410837001<br>東京 太郎                                        | ページのお客さま情報に戻ります<br>高永先名力ナ | トウキョウ タロウ |  |
| <ul> <li>              そを確認し、「登録実行」を             頃、処理中である旨を示す画             請求先<br/>請求先<br/>請求先<br/>御来先<br/>貴求先名      </li> </ul> | 度る<br>重勝米打<br>中止ます。<br>面が映ります。<br>50000410837001<br>東京 太郎                                       | ページのお客さま情報に戻ります           | トウキョウ タロウ |  |
| <ul> <li>              そを確認し、「登録実行」を             頃、処理中である旨を示す画             請求先<br/>請求先<br/>意味先者<br/>後硬面弓<br/>住所</li></ul>        | ぼる<br>変算来打 中正<br>マイイ<br>押します。<br>面が映ります。<br>S0000410837001<br>東京 太郎<br>クレジットカード 、 イカー           | ページのお客さま情報に戻ります           | トウキョウ タロウ |  |